## HARVARD

## Updating User Profile Data

As a site administrator, you sometimes may need to access a user's profile to make changes on his or her behalf. **Note:** use **only** the instructions in this guide to edit user profile information—**do not** use the process in the training guide titled "Viewing User Profile Data" to modify user profiles, as this may introduce erroneous information into users' accounts. To **modify** user profile data, refer to the sections that follow.

1. Click the admin menu button 🍪 and select "Manage Users."

|                                                                                                    | 🛞 🎢 Welcome, HAA! 🗸                          |
|----------------------------------------------------------------------------------------------------|----------------------------------------------|
|                                                                                                    | Submit Article                               |
|                                                                                                    | Manage Articles                              |
|                                                                                                    | Manage Files & Images                        |
| and all and a second second second second second second second second second second second second second second | Manage Newsletter                            |
|                                                                                                    | Manage Events                                |
|                                                                                                    | Manage Forums                                |
| Welcome                                                                                                    | Manage Store                                 |
| Lorem ipsum dolor sit amet, consectetur adipis<br>magna aliqua. Ut enim ad minim veniam, quis n                 | Manage Memberships empor incididum ut<br>uir |
| consequat. Duis aute irure dolor in reprehende                                                                  | Report Center it esse cillum dolore eu fugi  |
| Excepteur sint occaecat cupidatat non proident, s                                                               | Manage Users                                 |
|                                                                                                    | Support Tracker                              |

The **profile management** screen appears—from this screen, you can search for users within your site's database and update information associated with their accounts (see next page for a visual example).

2. Use the search fields within the profile management screen to locate the user whose profile information you wish to update:

| Users       | Groups         | Classifications | Unsubscrib     | be R     | edundan  | cies Sniffe | r        | Auxiliary Sync  |
|-------------|----------------|-----------------|----------------|----------|----------|-------------|----------|-----------------|
| Users Filte | er: Key Fields | filter 🔹        |                |          |          |             |          |                 |
|             |                |                 |                |          |          |             |          |                 |
| First Name  | contains:      | Last            | Name contain   | s:       |          | Ema         | ail cont | ains:           |
| Home State  | e contains:    | Hom             | e Zip contains |          |          | UID         | (for ra  | ange use "-" ): |
| Work State  | e contains:    | Wor             | k Zip contains | :        |          | Con         | npany l  | Name contains:  |
| School 1 N  | ame contains:  | Scho            | ol 1 Degree co | ontains: |          | Sch         | ool 1 G  | rad Year within |
| Main Code   | : Show All     | Regi            | stered betwee  | en:      | уууу -   | mm 👻        | dd 🔻     | and yyyy 🔫      |
|             |                | Last            | Update Date I  | petween: | уууу 🗸   | mm 👻        | dd 🔻     | and yyyy 👻      |
| Criteria 1  | Unclassified · | -               | Criteria 6     | Unclass  | sified 🔻 |             |          | Criteria 1      |
| Criteria 2  | Unclassified · | -               | Criteria 7     | Unclass  | sified 🔻 |             |          | Criteria 1      |
| Criteria 3  | Unclassified · | -               | Criteria 8     | Unclass  | sified 🔻 |             |          | Criteria 1      |
| Criteria 4  | Unclassified · | -               | Criteria 9     | Unclass  | sified 🔻 |             |          | Criteria 14     |
| Criteria 5  | Unclassified · | •               | Criteria 10    | Unclass  | sified 🝷 |             |          | Criteria 1      |
|             |                |                 |                |          | _        |             |          |                 |
|             |                |                 |                |          | C        | utput to E  | Browse   | er (default) 🔻  |
| ID Email    |                |                 |                |          |          |             |          | Scree           |
| 1 ops@on    | nnimagnet.coi  | m               |                |          |          |             |          | Magn            |
| 17 alumn    | i_magnet@ha    | rvard.edu       |                |          |          |             |          |                 |
| 61 ops2@    | omnimagnet.    | com             |                |          |          |             |          | Magn            |

3. To perform the search, click the "**Apply Filter**" button next to the "**Output to Browser**" drop-down menu below the search fields:

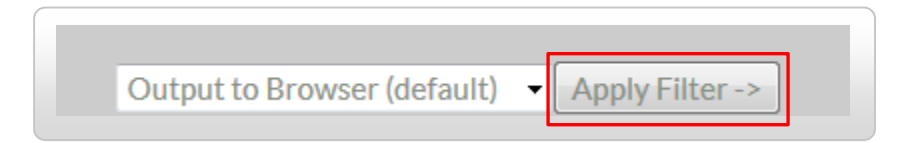

## Results for your search appear below the "Apply Filter" button within your web browser:

|                              |             |        | Output to Browser (default)   Apply Filter -> |
|------------------------------|-------------|--------|-----------------------------------------------|
| ID Email                     | Screen Name | First  | Last Level Status Renewed Expires Action      |
| 1 ops@omnimagnet.com         | Magnet Team | Magnet | Team No Membership Select Action              |
| 17 alumni_magnet@harvard.edu |             | HAA    | Admin No Membership Select Action             |
| 61 ops2@omnimagnet.com       | Magnet Team | Magnet | Team No Membership Select Action              |

4. To edit profile information for a specific user, select "Masquerade as User" under the "Action" dropdown menu to the right of the user name:

| Status Renewed Expires | Action             |
|------------------------|--------------------|
| No Membership          | Select Action      |
| No Membership          | Select Action      |
| No Membership          | Select Action      |
|                        | Edit Profile Info  |
|                        | Masquerade as User |

5. On the confirmation screen that appears, click the "**Masquerade**" button at the bottom:

| Masquerade As User                                                                                                    |  |
|----------------------------------------------------------------------------------------------------|--|
| This feature allows the admin to "pretend" he or she are a different user.                                                      |  |
| Once you click the <b>Masquerade</b> -> button, you will be logged-in as this user and will have full control over the account. |  |
| Note: all Masquerade actions are carefully logged.                                                                              |  |
| Masquerade ->                                                                                                    |  |

A second confirmation screen appears (see next page).

6. On the second confirmation screen, select the "Click here to begin the new session" link.

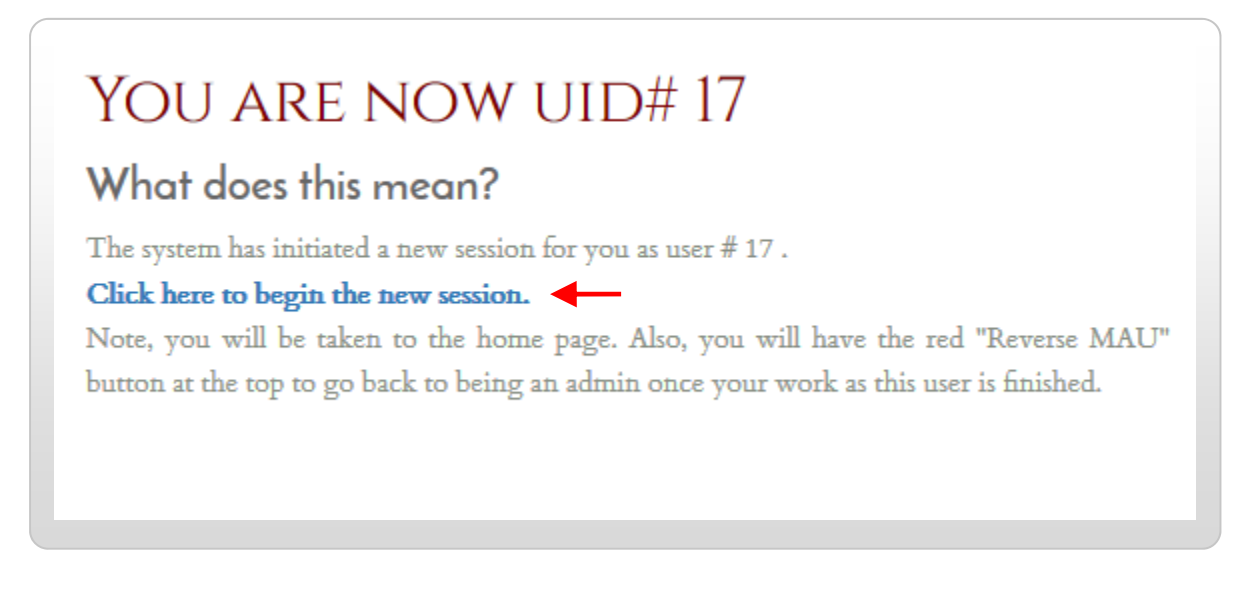

A new user masquerade session is initiated under the user ID you selected (i.e., you are now logged into the system as the selected user).

7. Verify that you are logged in as the selected user by ensuring that the "Masquerade as User (MAU)" menu appears at the upper left of your screen (you'll also need to use this feature to close your session when done).

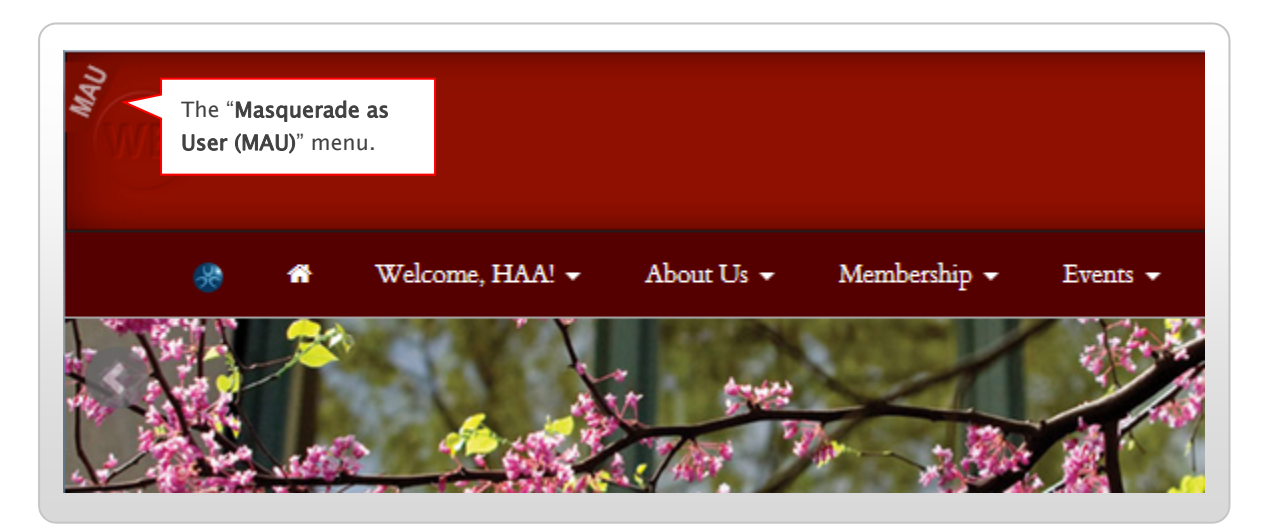

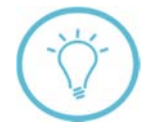

**Note:** If you do not see the icon for the MAU menu, post a question to **Support Tracker** or contact alumni\_magnet@harvard.edu for assistance—the AlumniMagnet team will respond as soon as possible.

8. Once you've confirmed that your session is active, you can then proceed to edit the user profile. Click the **"Welcome**" menu at the top of your screen, and select **"Update My Profile**."

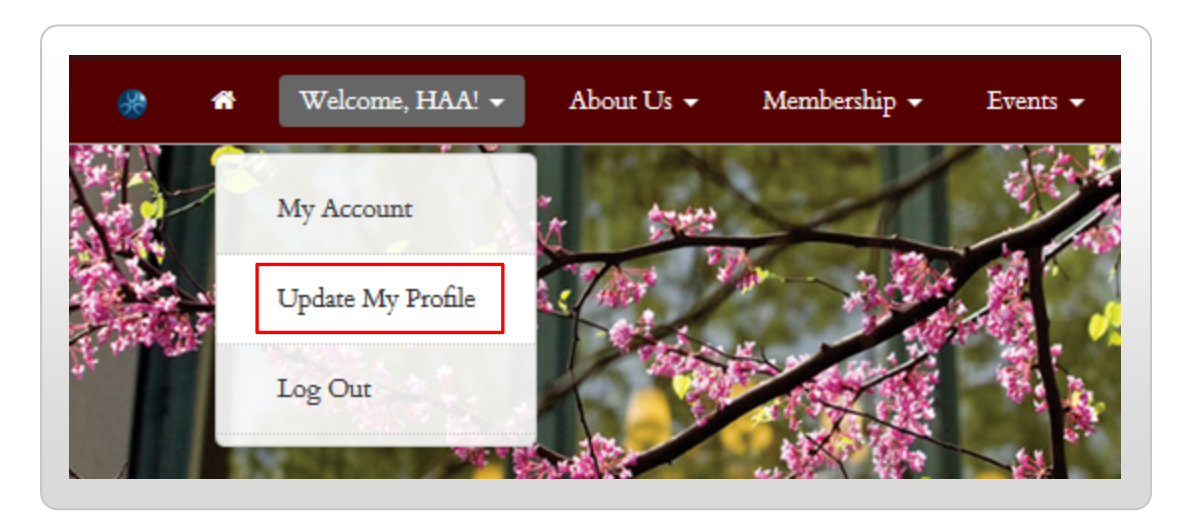

The **profile editor** screen appears. Use the fields provided to make any required changes to the user's account:

| iny ficcoline                                                                                                    | ing riome                                                                  | My Membership                                                     | My Orders         | My RSVPs          |                |                  |       |
|----------------------------------------------------------------------------------------------------|----------------------------------------------------------------------------|-------------------------------------------------------------------|-------------------|-------------------|----------------|------------------|-------|
| Perso                                                                                                    | NAL                                                                        |                                                                   |                   |                   |                |                  |       |
| -IAA Adm                                                                                                    | in                                                                         |                                                                   |                   |                   |                |                  |       |
|                                                                                                    |                                                                            |                                                                   |                   |                   |                |                  |       |
| Exclude me f<br>Note: Some info                                                                                          | com the online di<br>mation may not                                        | irectory.<br>be changed online. To 1                              | update, please c  | ll the University | Alumni Records | s at 1-617-495-2 | 2371. |
| Exclude me fi<br>Note: Some info:<br>Nicknatne:                                                                          | rom the online d<br>mation may not                                         | irectory.<br>be changed online. To t<br>Nickname                  | update, please ci | ll the University | Alumni Records | s at 1-617-495-2 | 2371. |
| Exclude me f<br>Note: Some info<br>Nickname:<br>Email Prefe                                                              | rom the online di<br>mation may not<br>errences                            | irectory.<br>be changed online. To v<br>Nickname                  | update, please c  | ll the University | Alumni Records | s at 1–617–495–2 | 2371. |
| <ul> <li>Exclude me fi<br/>Note: Some info</li> <li>Nickname:</li> <li>Email Prefo</li> <li>Hide email action</li> </ul> | rom the online di<br>mation may not<br><b>erences</b><br>Idresses in my on | irectory.<br>be changed online. To n<br>Nickname<br>line profile. | update, please c  | ll the University | Alumni Records | s at 1-617-495-2 | 2371. |

When finished, click the "Update Profile" button at the bottom of your screen to save your changes:

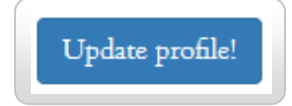

9. After updating the user's profile, you'll need to end your MAU session. Roll over the MAU menu icon shown in step 7 to expand it, and select "**click to reverse**" to exit the account.

| M.A.U. ON<br>click to reverse | Select<br>out of | " <b>click to reverse</b> " to<br>the user's account. | log         |              |          |
|-------------------------------|------------------|-------------------------------------------------------|-------------|--------------|----------|
| *                             | <b>fi W</b> e    | elcome, HAA! 👻                                        | About Us 👻  | Membership 🗸 | Events 👻 |
| My Account                    | My Profile       | My Membe                                              | ership My ( | Orders My RS | SVPs     |

Your session ends, and the system returns you to the profile management screen shown in step 2.

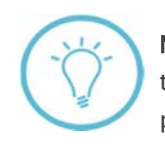

**Note:** If you need to update profile information for more than one user, be sure to click the "**Home**" button after ending each MAU session. This resets your browser and prevents the occurrence of session errors.

**Questions on this guide?** Please post any questions to Support Tracker and the AlumniMagnet team will respond as soon as possible.